# QUICK START GUIDE OMNIACCESS SAFEGUARD FAMILY

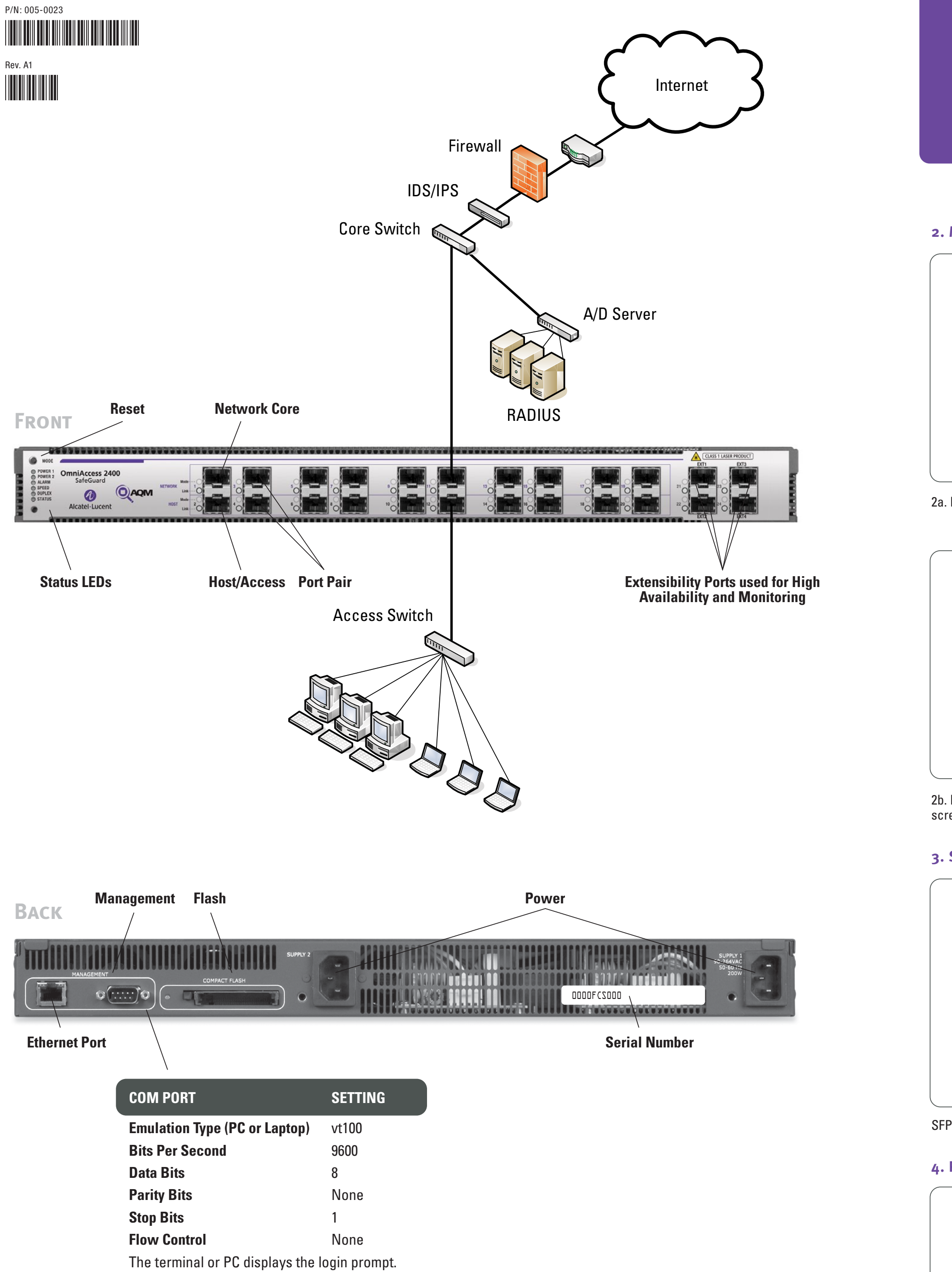

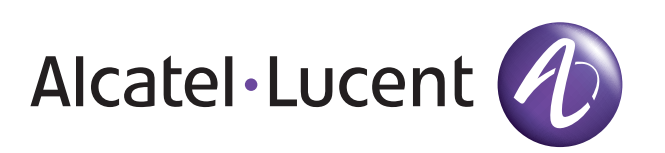

Main Site Support Site Email

2. MOUNTING OPTIONS

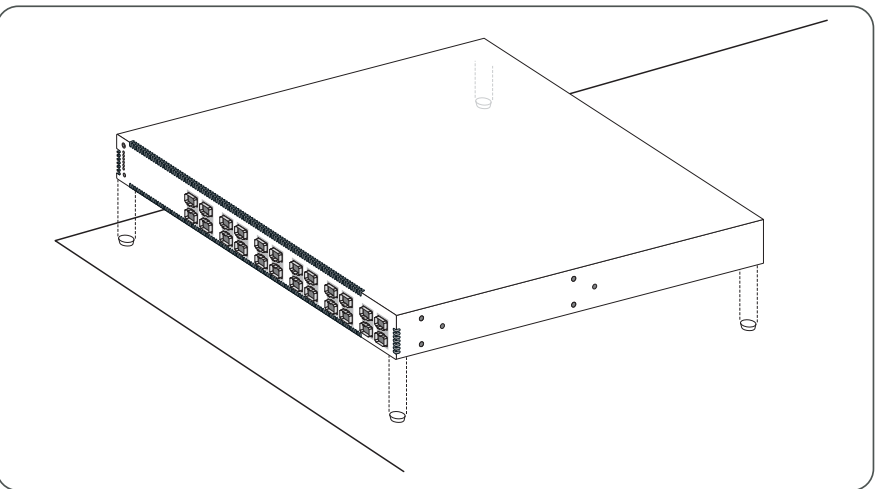

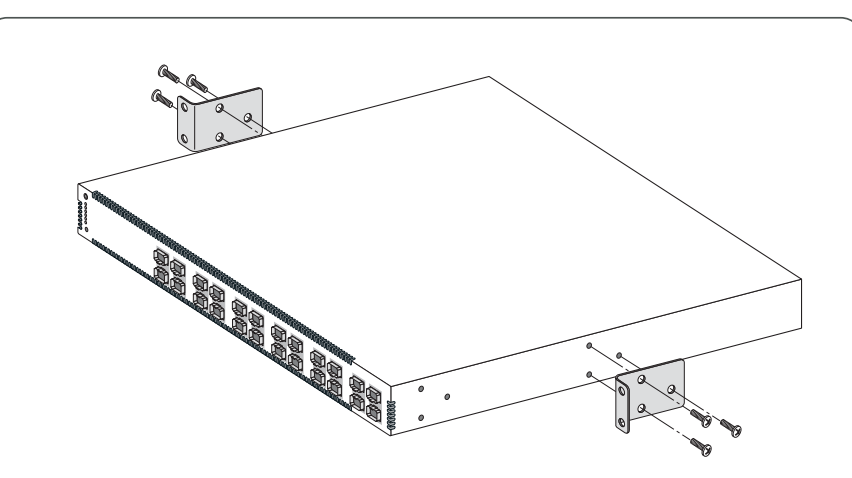

screws are not included

### **3. SFP INSTALLATION**

## **4. POWER OPTIONS**

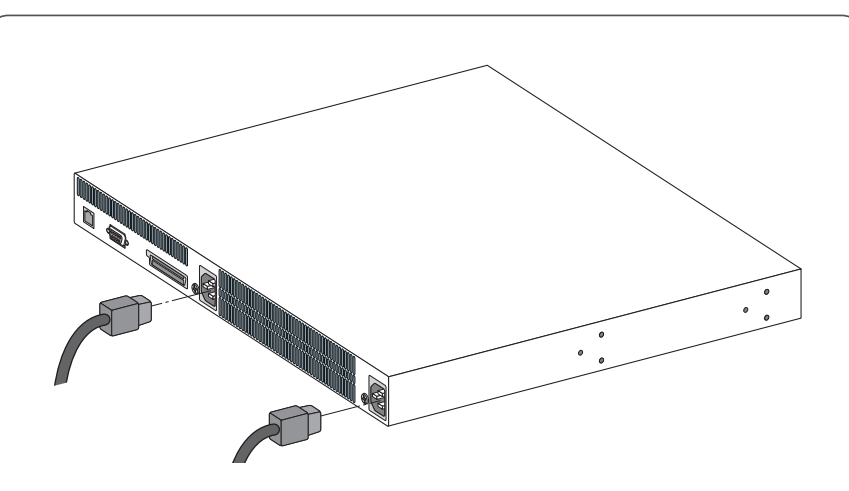

# **1.** Thank you for your purchase of Alcatel-Lucent Products and Services.

# Alcatel-Lucent Customer Support Information

http://www.alcatel-lucent.com/wps/portal/enterprise

http://www1.alcatel-lucent.com/enterprise/en/support/index.html

support@ind.alcatel.com

**Sales & Support Contact Center Telephone North America** 1-800-995-2696 Latin America 1-877-919-9526 **Europe** +33 (0) 38 85 56 92 9 **Asia Pacific** +65 6586 1555 Worldwide 1-818-878-4507

2a. Included are rubber feet if the box will be placed on a shelf or table.

2b. Included are mounting ears with their hardware. Please note: rack mount

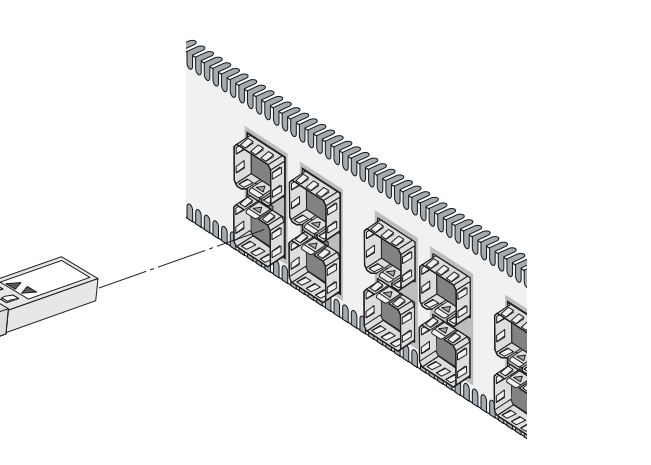

SFPs are Inserted into OmniAccess SafeGuard Family box

We supply country-specific power cords.

5. CONNECT A TERMINAL/PC OR NOTEBOOK PC TO THE SERIAL **COM PORT** 

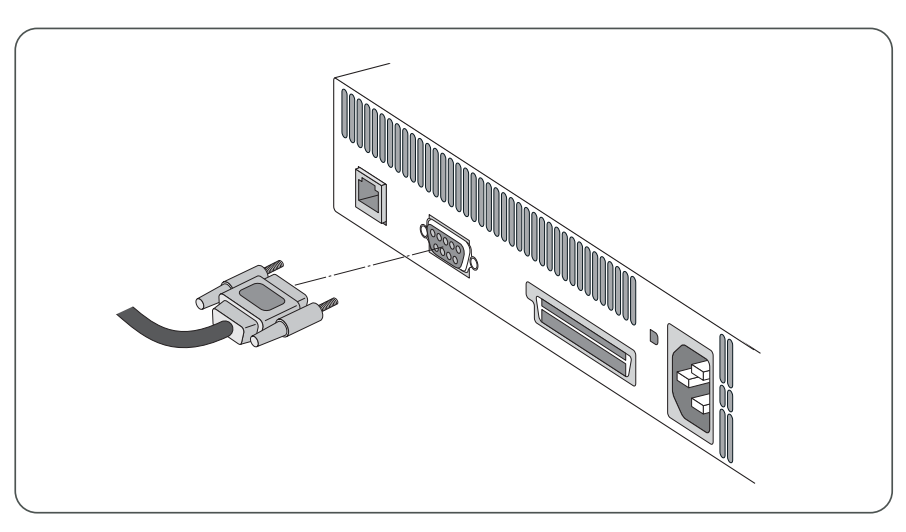

#### 6. LOGIN Username:admin Password: <enter>

### 7. ENTER DEVICE CONFIGURATION MODE

(SafeGuard0S) >enable (SafeGuard0S) #configure terminal

#### 8. SET UP OUT-OF-BAND MANAGEMENT PORT IP ADDRESSING (SafeGuard0S) (Config)#serviceport ip <ipaddr> <netmask> <gateway>

### 9. SET DEVICE TIME AND DATE

Set the correct time zone, one per line. The example below displays a sample session.

(SafeGuard0S) (Config)#clock timezone PST -8 (SafeGuard0S) (Config)#exit

#### **10. CONFIGURE THE NETWORK TIME PROTOCOL**

To set the on-board real-time clock, first enter the 'clock' command to set the time and date. The example below displays a sample session.

- (SafeGuard0S) #clock set 10:05:00 Nov 1 2005 (SafeGuard0S) #configure terminal (SafeGuard0S) (Config)#sntp client mode unicast
- (SafeGuard0S) (Config)#sntp server <sntp-server-ipaddr>

### 11. SET UP SIMPLE NETWORK MANAGEMENT PROTOCOL (SNMP)

Enter the OmniAccess SafeGuard system name. The example below displays a sample session.

#### (SafeGuard0S) (Config)#snmp-server sysinfo name <name>

This command sets the physical location of the OmniAccess SafeGuard. The range for name, location and contact is 1 to 31 alphanumeric characters. The OmniAccess SafeGuard management application uses a format of "region building" for device location addressing. The example below displays a sample session.

(SafeGuard0S) (Config)#snmp-server sysinfo location <location> The SNMP read-only community string allows access to the OmniAccess SafeGuard statistics. The SNMP Read-only community string enables a remote device to retrieve information from a device. To restrict the access to the OmniAccess SafeGuard device information, enter the name for the SNMP read-only community. The example below displays a sample session. (SafeGuard0S) (Config)#snmp-server community public

The SNMP read-write community string allows a remote device to read information from a device and to modify settings on that device. Enter the name for the SNMP read-write community. The example below displays a sample session.

(SafeGuard0S) (Config)#snmp-server community private (SafeGuard0S) (Config)#snmp-server community rw private

#### 12. SET UP AN ADMIN USER PASSWORD

Enter the OmniAccess SafeGuard password. (SafeGuard0S) (Config)#aaa mgmt-user passwd admin <password> (SafeGuard0S) (Config)#exit

#### **13. SAVE CONFIGURATION**

(SafeGuard0S) #write memory Are you sure you want to save? (y/n) y